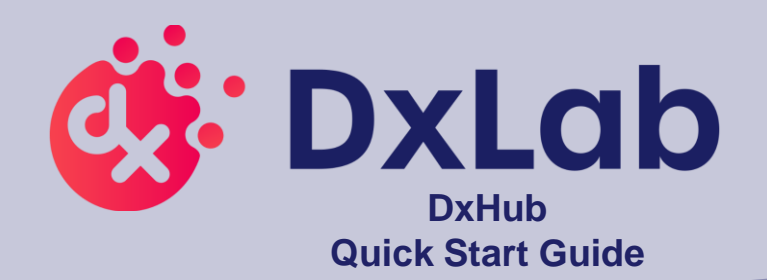

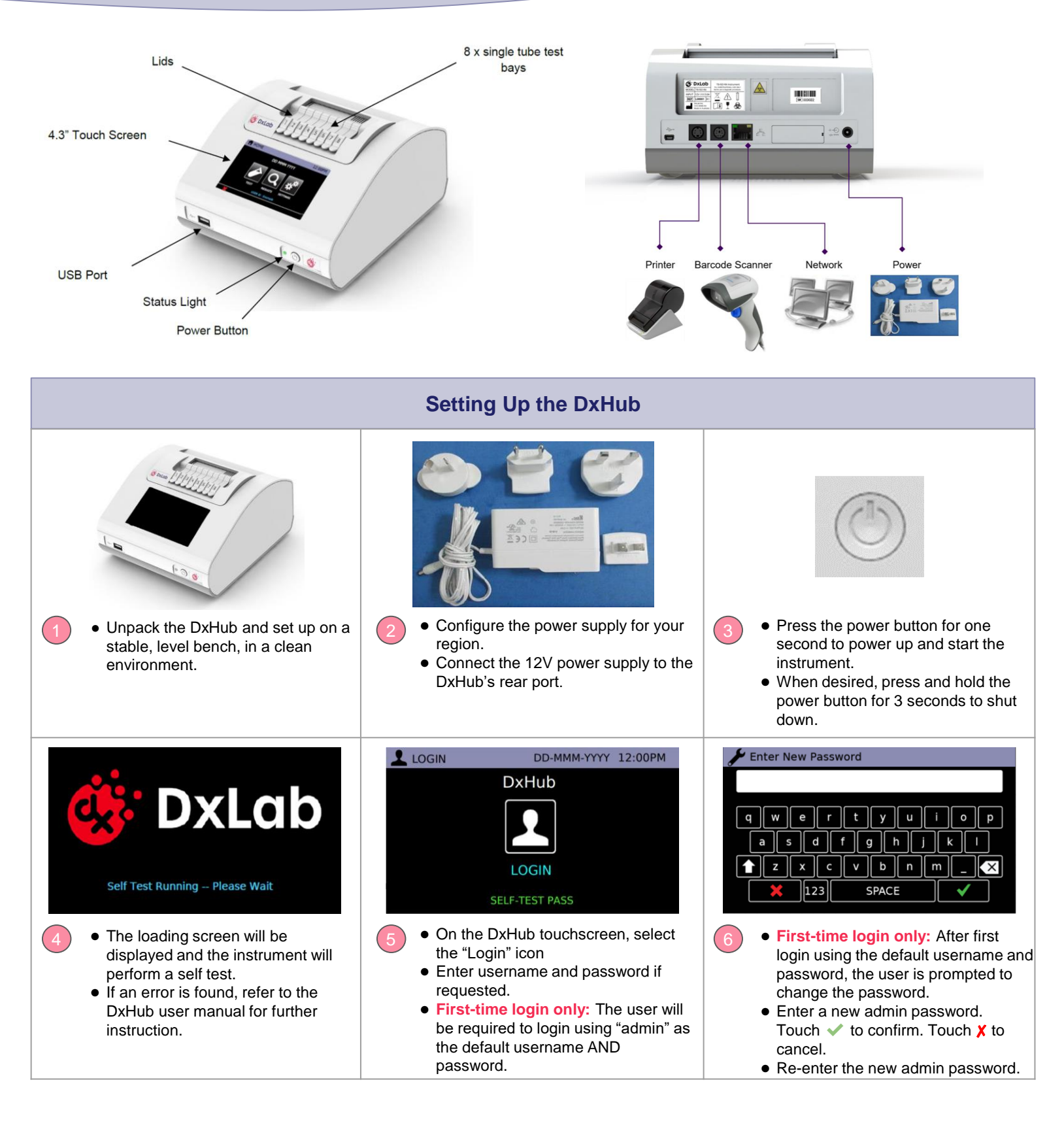

## First-time Barcode Scanner Setup

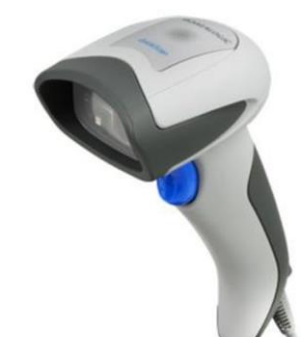

## Datalogic QuickScan Barcode Wand, QD2430

The DxHub **requires** input from a barcode scanner. The scanner is **NOT** provided with the DxLab COVID-19 Test or the DxHub and should be purchased separately. The barcode scanner will supply a character string that appears in the text box as if it was typed on the onscreen keyboard.

The recommended barcode scanner is the Datalogic QuickScan QD2430 (<u>QD2430-BK</u> or <u>QD2430-WH</u> from BarcodeFactory). The QD2430 scanner is connected to the instrument via a specific cable supplied with the DxHub. Once connected and set up, the scanner is typically operated in default mode and will read both standard barcodes and 2D, QR-type barcodes.

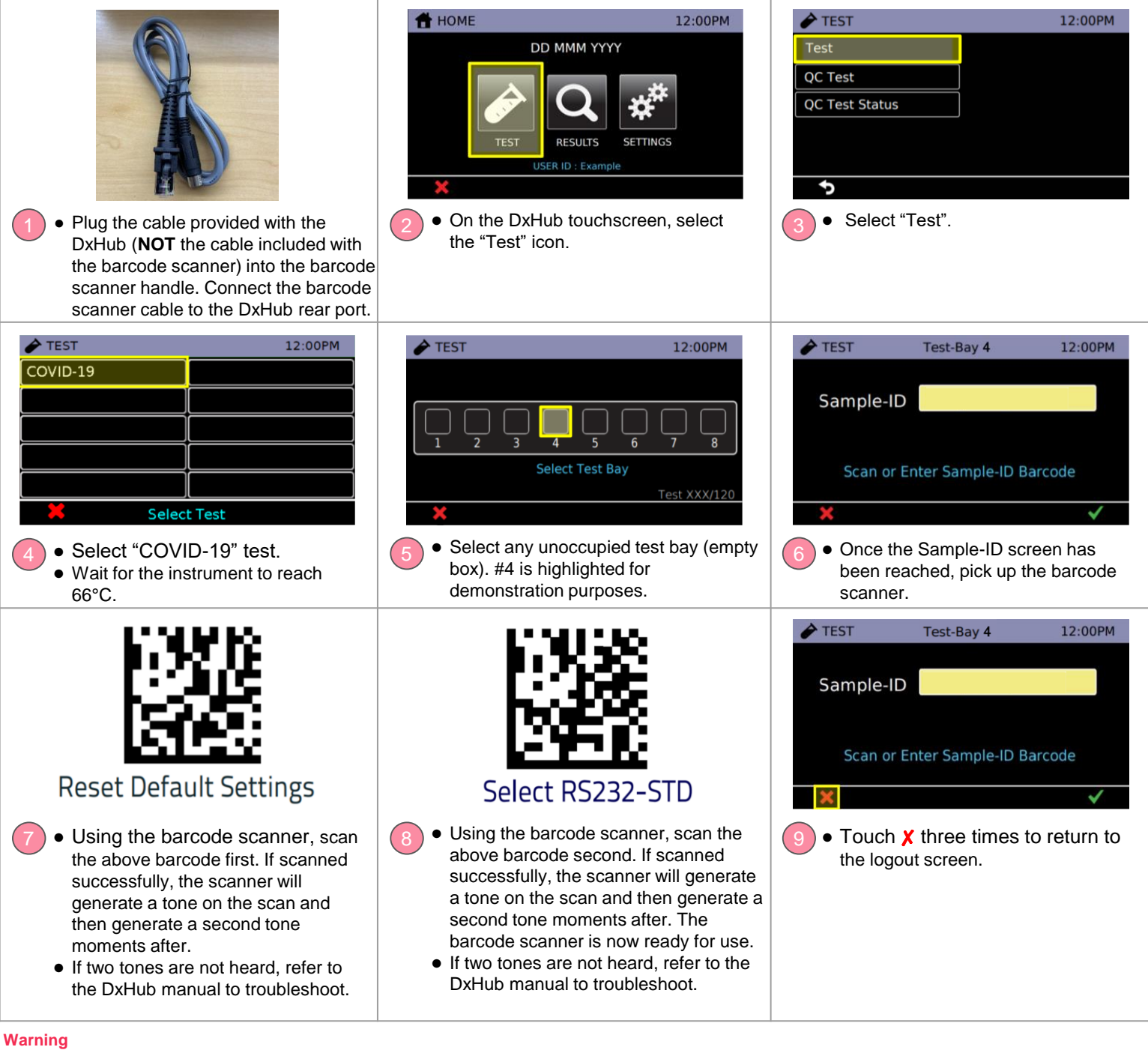

- This product has not been FDA cleared or approved, but has been authorized for emergency use by FDA under an EUA for use by authorized laboratories;
- This product has been authorized only for the detection of nucleic acid from SARS-CoV-2, not for any other viruses or pathogens; and
- The emergency use of this product is only authorized for the duration of the declaration that circumstances exist justifying the authorization of emergency use of in vitro diagnostics for detection and/or diagnosis of COVID-19 under Section 564(b)(1) of the Federal Food, Drug and Cosmetic Act, 21 U.S.C. § 360bbb-3(b)(1), unless the declaration is terminated or authorization is revoked sooner.